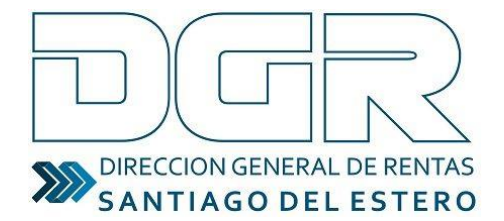

Ministerio de Economía

# 2019

## Guía electrónica de productos en tránsito: Instructivo para Receptorías

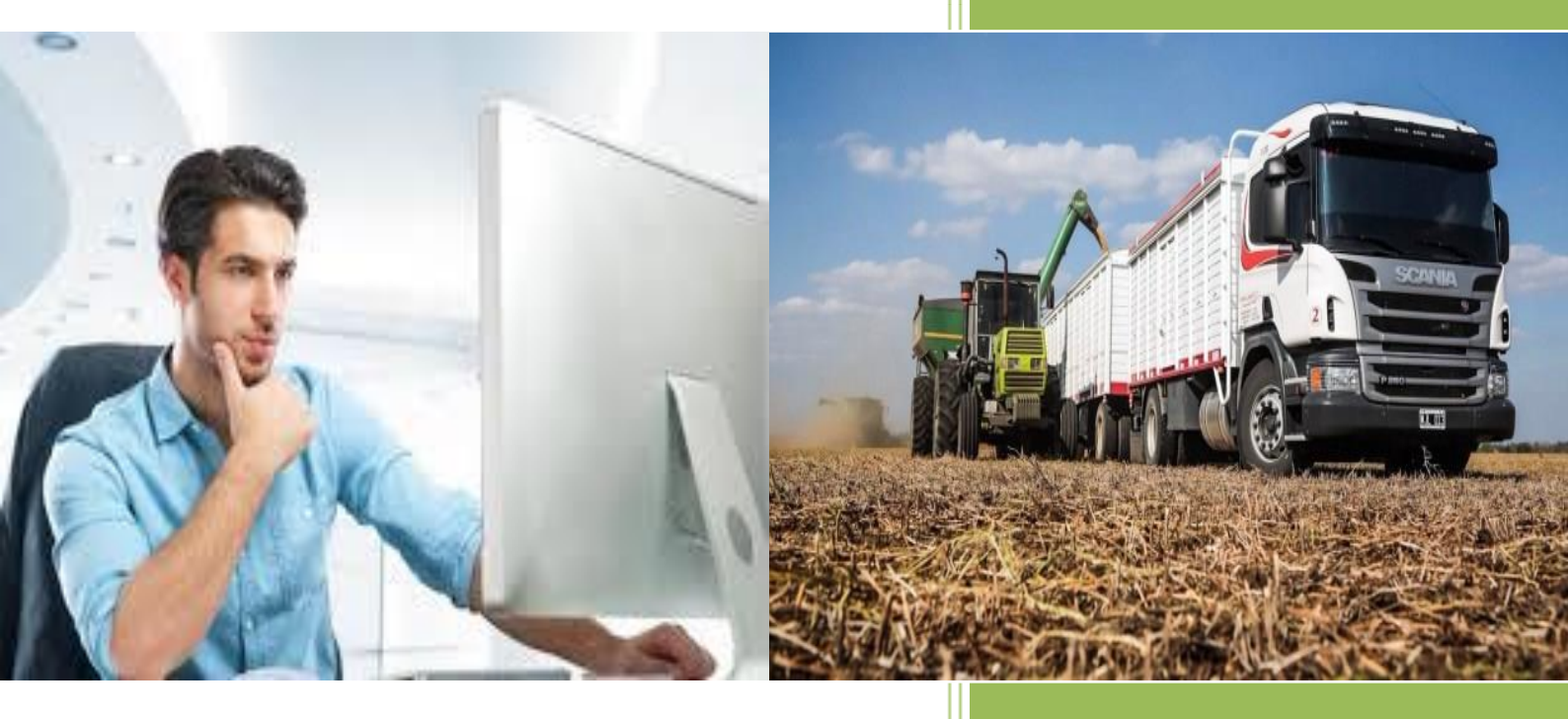

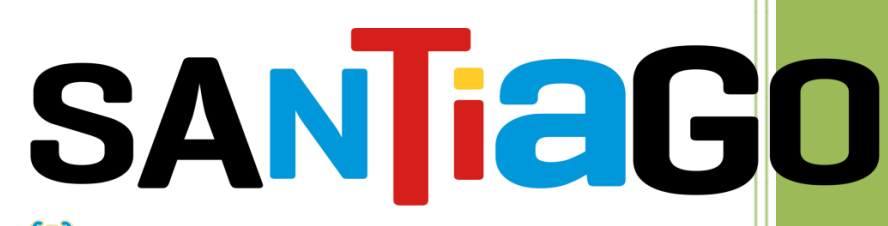

😻 Gobierno de la Provincia de Santiago del Estero

#### **INGRESO AL SISTEMA**

a) Para ingresar al sistema, deberá dirigirse al sitio web del organismo (<u>www.dgrsantiago.gob.ar</u>), sección **MENÚ INTERACTIVO**, opción **LOGIN**.

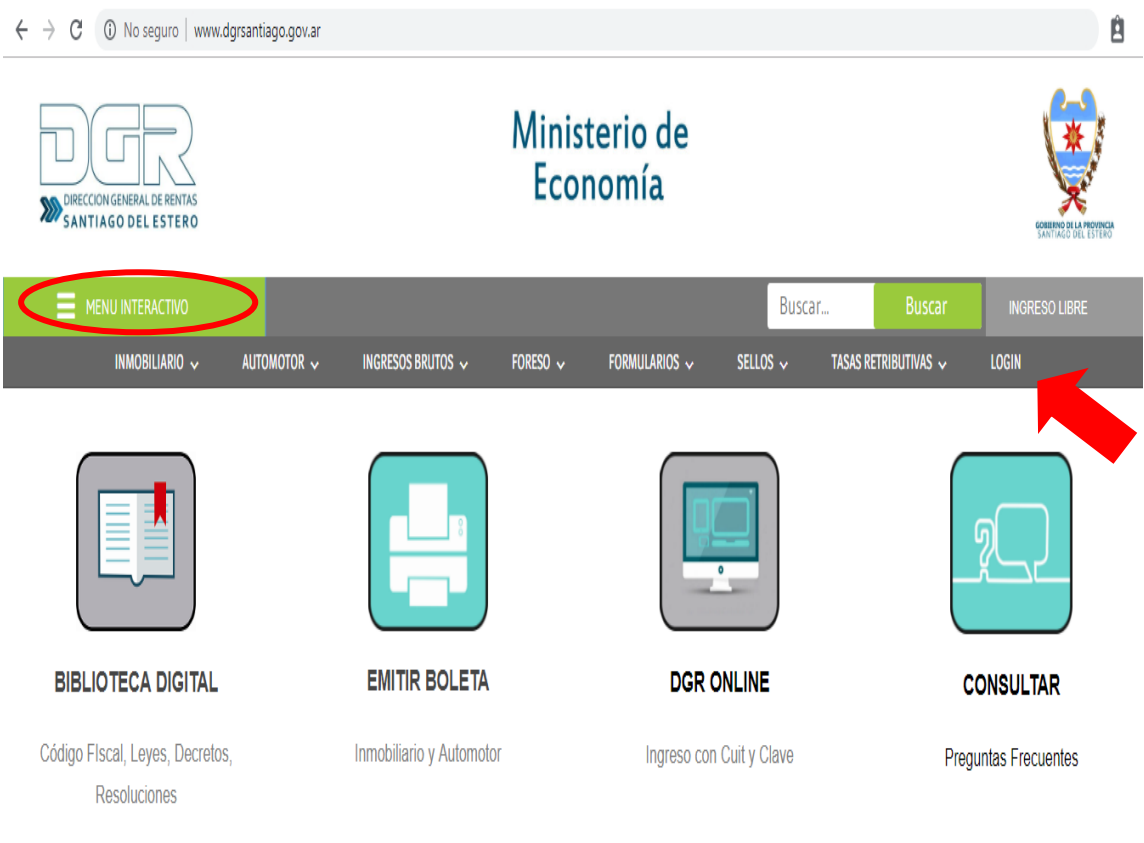

b) El agente fiscal y/o personal autorizado deberá ingresar con USUARIO y CONTRASEÑA.

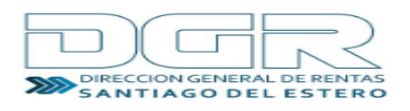

| INGRESO ADMINISTRATIVO<br>Sistema de Guía electrónica de producción en transito |  |
|---------------------------------------------------------------------------------|--|
| µsuario Otorgado                                                                |  |
| Contraseña                                                                      |  |
| Acceder                                                                         |  |
|                                                                                 |  |

**1)** El sistema presentará el historial de guías generadas por cada contribuyente para ser abonadas en dicha receptoría.

El agente tendrá acceso a los principales datos contenidos en cada formulario, desde el número de solicitud, así como el CUIT del Productor/Vendedor, Fecha de pedido, Tipo de operación, Origen y destino, etc.

| <u>ال</u>                                                            |                                                                   |                                                    |                                           |                                                                    |                                |
|----------------------------------------------------------------------|-------------------------------------------------------------------|----------------------------------------------------|-------------------------------------------|--------------------------------------------------------------------|--------------------------------|
| Sistema de A                                                         | dministración                                                     |                                                    | His                                       | torial de Guías / Modificar Usuario (                              | SALIR DEL SISTEMA              |
|                                                                      |                                                                   |                                                    | ± Exportar guías                          |                                                                    |                                |
| LISTADO DE GUÍAS<br>Recomendamos<br>el zoom del nave<br>Mostrando 10 | s<br>configuración de pantr<br>gador, para una mejor<br>rentradas | alla minima de 1600px,<br>visualización de la tabl | caso contrario, recomend<br>a informativa | amos disminuir<br>Buscar Palabra Clave:                            |                                |
| N° Solicitud 👻                                                       | F.Pedido                                                          | Tipo de Operación                                  | Origen de la operación                    | Destino de la operación                                            | CUIT Generador de              |
| 6248                                                                 | 2019-07-01 09:50:22                                               | Venta                                              | Ardiles                                   | Córdoba                                                            | 20-33054547-0                  |
|                                                                      |                                                                   |                                                    |                                           |                                                                    | 20 00001011 0                  |
| 6247                                                                 | 2019-06-28 13:05:53                                               | Venta                                              | Añotuya                                   | Ciudad Autónoma de Buenos Aires                                    | 20-33054547-0                  |
| 6247<br>6246                                                         | 2019-06-28 13:05:53<br>2019-06-28 13:01:10                        | Venta<br>Venta                                     | Añatuya<br>Añatuya                        | Ciudad Autónoma de Buenos Aires<br>Ciudad Autónoma de Buenos Aires | 20-33054547-0<br>20-33054547-0 |

**Nota:** Según lo estime necesario, podrá ordenar cada serie de datos en forma ascendente o descendente pulsando sobre el título de cada columna.

**2)** En la columna **Estado** se podrá verificar la situación de la guía generada:

- a) pendiente de pago,
- b) pagada, o
- c) vencida. Este último caso procedrá cuando la misma hubiese sido genrada y no abonada en el plazo de 10 días corridos desde la solicitud.

| Detalle de lo transportado              | Importe a Pagar | Estado                       |
|-----------------------------------------|-----------------|------------------------------|
| 1 KILO – NOVILLITO GORDO (HASTA 350 KG) | \$0,52          | Pagado - 2018-11-29 12:29:20 |
| 10 CAJON 20 KG - DURAZNO                | \$60,00         | Vencido                      |
| 1 KG - LANA                             | \$2,02          | Vencido                      |
| 1 KILO - VACA GORDA                     | \$0,34          | Vencido                      |
| 1 UNIDAD - MELON                        | \$0,67          | Vencido                      |

3) Previo a la confirmación del pago, el funcionario deberá cotejar los datos contenidos en el acuse de generación e identificar que la guía conste en los registros del sistema de la DGR, corroborando los datos principales; posteriormente dar clic a la opción Pagado (columna Acciones).

## Guía electrónica de productos en tránsito: tutorial **2019**

| Estado                                 | Guía - Cons. Pago | Receptoría                                   | Acciones |
|----------------------------------------|-------------------|----------------------------------------------|----------|
| Pagado - 2019-07-01 09:53:58           | D - D             | LOPEZ NESTOR ALFREDO- ESTACION TABOADA - 128 |          |
| Pendiente                              | ß                 | LOPEZ NESTOR ALFREDO- ESTACION TABOADA - 128 |          |
| Pagado - 2019-06-28 13:02:31           | D - D             | LOPEZ NESTOR ALFREDO- ESTACION TABOADA - 128 |          |
| Pagado - 2019-06-28 12:57:06           | D - D             | LOPEZ NESTOR ALFREDO- ESTACION TABOADA - 128 |          |
| Vencido                                | ß                 | LOPEZ NESTOR ALFREDO- ESTACION TABOADA - 128 |          |
| Vencido                                | Ľ                 | LOPEZ NESTOR ALFREDO- ESTACION TABOADA - 128 |          |
| Pagado - Vencido - 2019-03-26 10:49:55 | D - D             | LOPEZ NESTOR ALFREDO- ESTACION TABOADA - 128 |          |
| Vencido                                | ۵                 | LOPEZ NESTOR ALFREDO- ESTACION TABOADA - 128 |          |
| Pagado - Vencido - 2019-03-27 08:01:14 | 0 - 0             | LOPEZ NESTOR ALFREDO- ESTACION TABOADA - 128 |          |
|                                        |                   |                                              |          |

## A continuación, el sistema le arrojará el siguiente mensaje

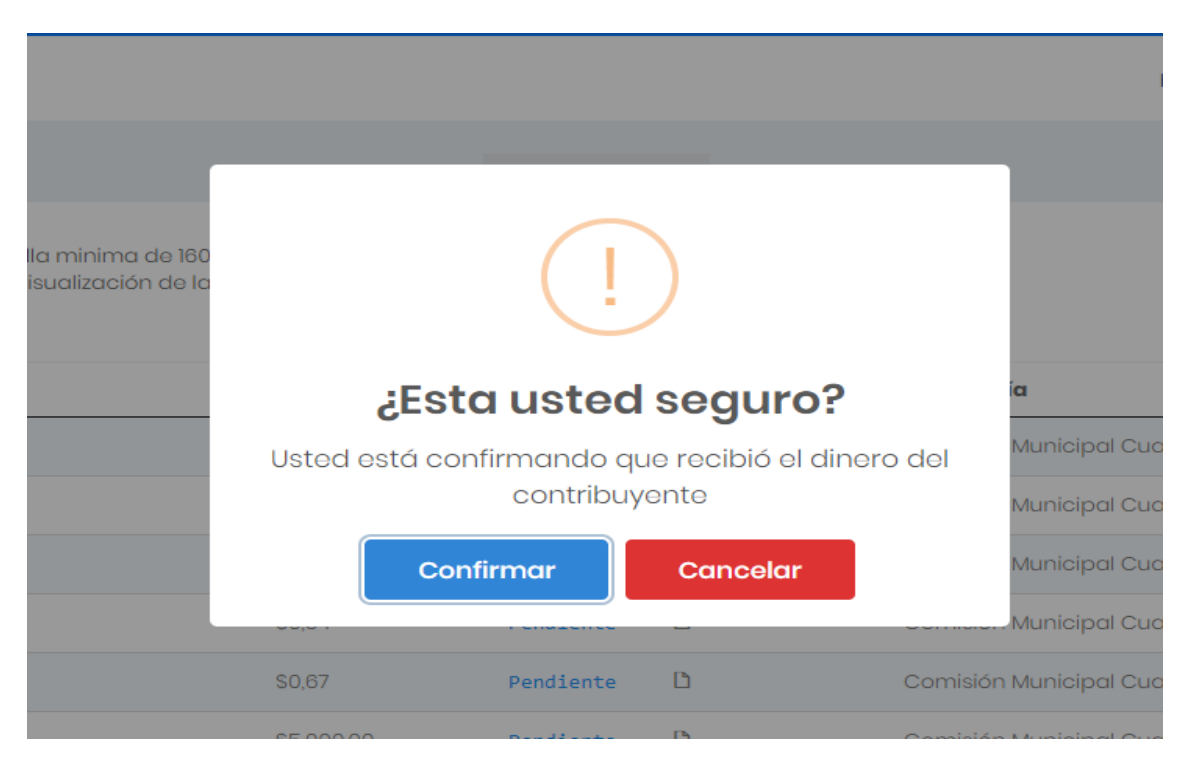

**Nota:** El empleado o funcionario de la receptoría, antes de dar conformidad al cobro de la guía deberá corroborar la exactitud de los datos vertidos en la misma con los que aparecen en el sistema.

**4)** Al **CONFIRMAR** la operación, el usuario estará **manifestando conformidad** respecto el cobro de la guía, procediendo a recibir el dinero y emitir el comprobante de pago.

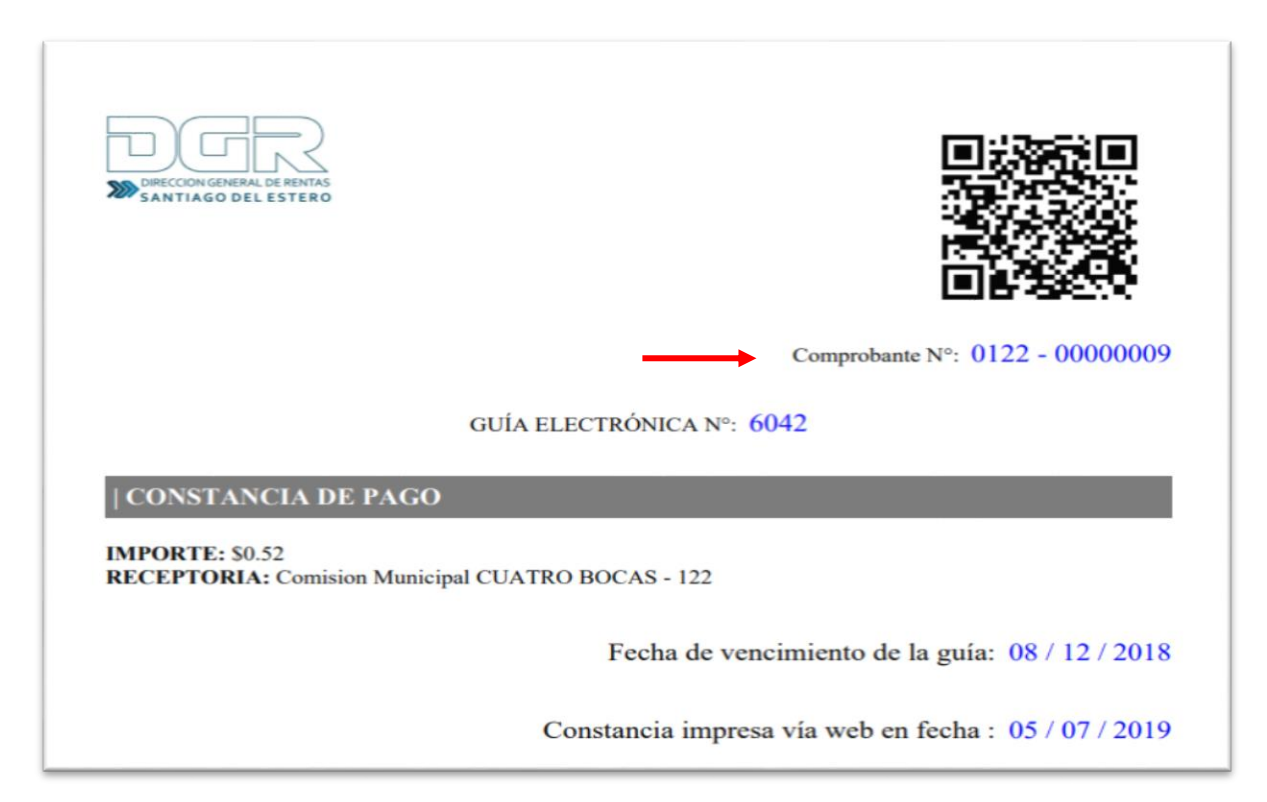

5) Desde la columna Form-Cons.Pago, se podrán imprimir una copia tanto de la guía emitida como el comprobante de pago.

| Detalle de lo transportado              | Importe a Pagar | Estado                     | Form - Cons. Pago | Receptoría        |
|-----------------------------------------|-----------------|----------------------------|-------------------|-------------------|
| 1 KILO – NOVILLITO GORDO (HASTA 350 KG) | \$0,52          | Pagado - 2018-11-29 12:29: | Descargar PDF     | Comisión Municipo |
| 10 CAJON 20 KG - DURAZNO                | \$60,00         | Vencido                    | D                 | Comisión Municipo |
| 1 KG - LANA                             | \$2,02          | Vencido                    | Ľ                 | Comisión Municipo |
| 1 KILO - VACA GORDA                     | \$0,34          | Vencido                    | Ľ                 | Comisión Municipo |
| 1 UNIDAD - MELON                        | \$0,67          | Vencido                    | Ľ                 | Comisión Municipo |

## Guía electrónica de productos en tránsito: tutorial **2019**

| Detalle de lo transportado              | Importe a Pagar | Estado                       | Constancia de Pagado | Receptoría        |
|-----------------------------------------|-----------------|------------------------------|----------------------|-------------------|
| 1 KILO – NOVILLITO GORDO (HASTA 350 KG) | \$0,52          | Pagado - 2018-11-29 12:29:20 | 0 - 0                | Comisión Municipo |
| 10 CAJON 20 KG - DURAZNO                | \$60,00         | Vencido                      | D                    | Comisión Municipo |
| 1 KG - LANA                             | \$2,02          | Vencido                      | D                    | Comisión Municipo |
| 1 KILO - VACA GORDA                     | \$0,34          | Vencido                      | D                    | Comisión Municipo |
| 1 UNIDAD - MELON                        | \$0,67          | Vencido                      | D                    | Comisión Municipo |

**Nota:** Al contribuyente deberá entregársele una copia tanto de la guia emitida como del comprobante de pago.

6) Tener en cuenta que tanto en el acuse de generación de la guía (obtenido por el contrinbuyente), como en la Constancia de Pago y en la guía propiamente dicha, debe figurar el mismo número de referencia, así como el importe a abonar y la receptoría elegida.

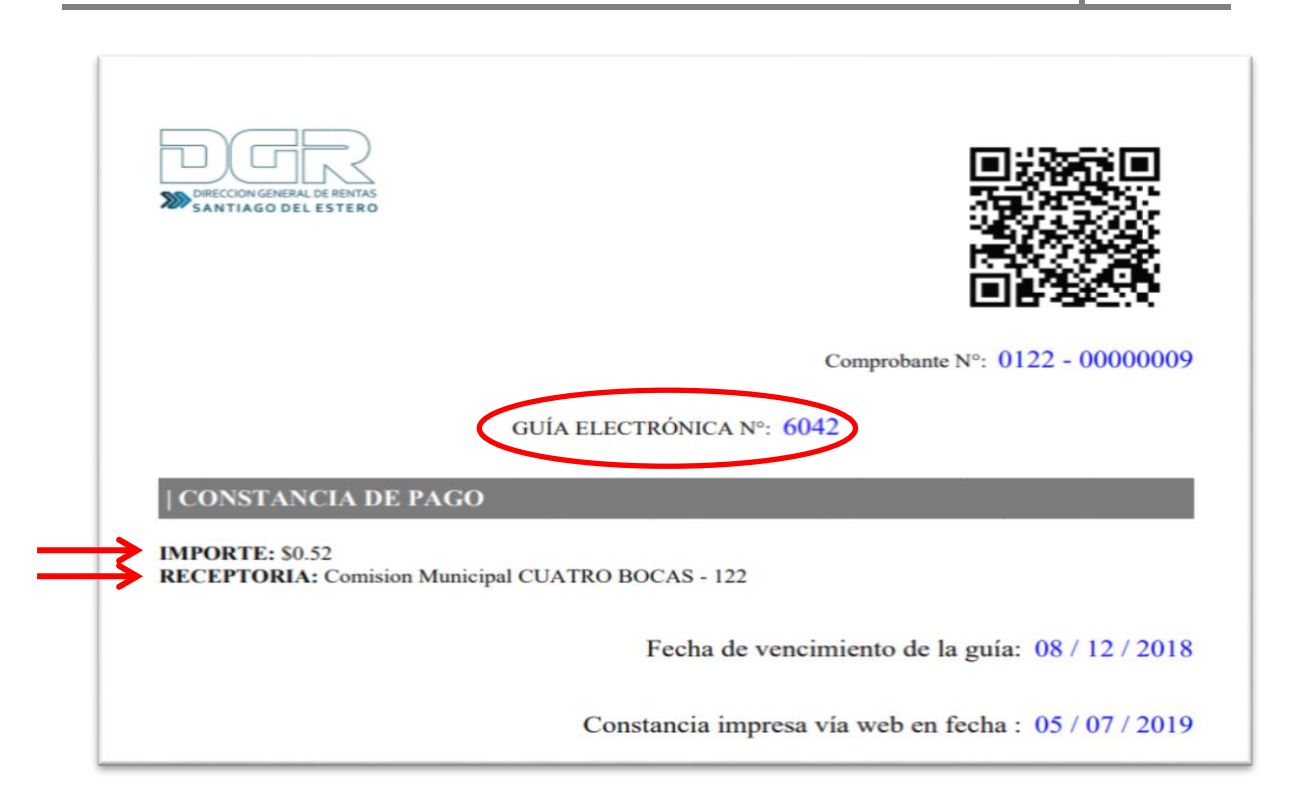

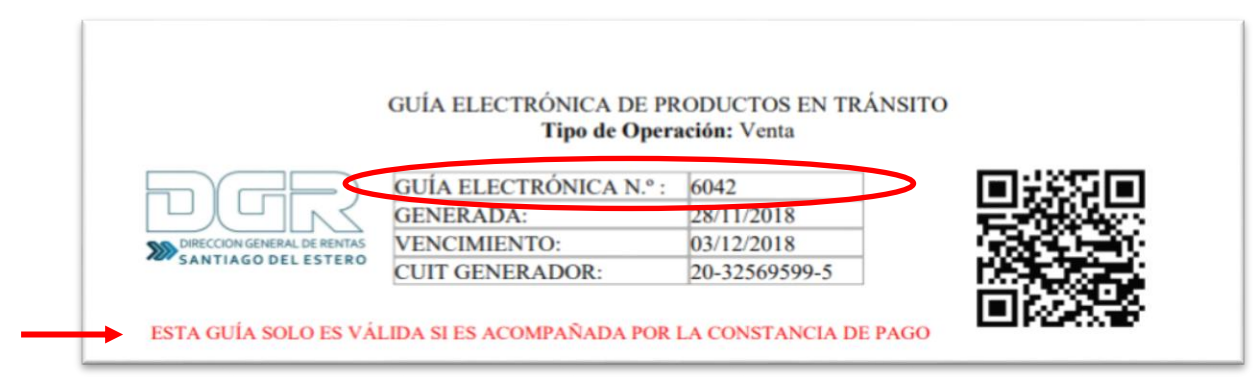

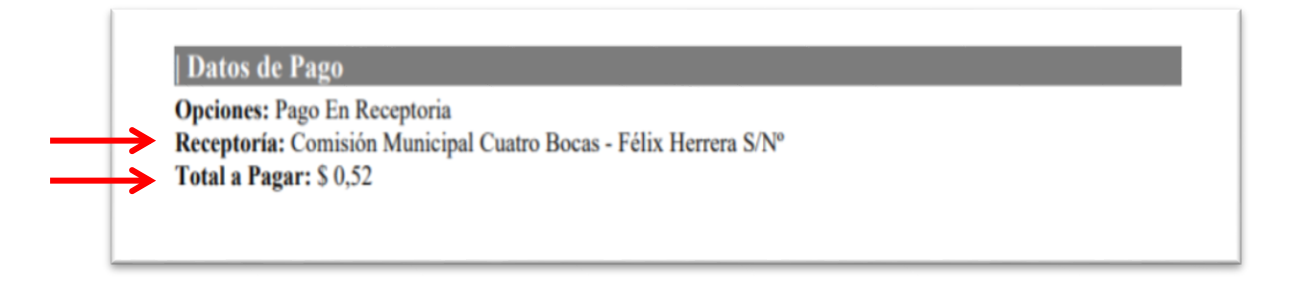

**<u>Nota:</u>** Recordar que las guías sólo serán válidas acompañadas por el respectivo comprobante de pago.

## Funciones vinculadas a la administración y gestión de datos

A través de las siguientes funciones, el empleado de cada oficina receptora podrá aprovechar al máximo la información disponible, a la vez de localizar con mayor precisión y en menor tiempo los datos que le sean útiles, entre otras funciones.

### **Exportar Guías**

Al seleccionar esta opción el sistema permitirá generar y descargar un archivo en formato excel.

| 😻 GuíasWeb                                                                                                    |                       |                   |
|----------------------------------------------------------------------------------------------------|-----------------------|-------------------|
| Sistema de Administración                                                                                                    | Historial de Guías    | SALIR DEL SISTEMA |
| 🗄 Exportar guías                                                                                                    |                       |                   |
| LISTADO DE GUÍAS                                                                                                    |                       |                   |
| Recomendamos configuración de pantalla minima de 1600px, caso contrario, recomendamos disminuir<br>el zoom del navegador, para una mejor visualización de la tabla informativa |                       |                   |
| Mostrando 10 v entradas                                                                                                    | Buscar Palabra Clave: |                   |

Se deberán ingresar el intervalo de tiempo a consultar.

| INTERVALOS DE FECHA A EXPORTAR      DATOS     Desde   dd/mm/aaaa     dd/mm/aaaa   Hasta     Receptoría   Comisión Municipal Cuatro Bocas - Félix Herrera S/N°     Limpiar Formulario   Enviar Formulario |                              |                                                      | ← Vo | blver |                   |
|----------------------------------------------------------------------------------------------------|------------------------------|------------------------------------------------------|------|-------|-------------------|
| Desde dd/mm/aaaa Hasta dd/mm/aaaa<br>Receptoría Comisión Municipal Cuatro Bocas - Fólix Herrera S/N° •<br>Limpiar Formulario Enviar Formulario                                                           | INTERVALOS DE FECHA<br>DATOS | A EXPORTAR                                           |      |       |                   |
| Desde dd/mm/aaaa   Receptoría Comisión Municipal Cuatro Bocas - Félix Herrera S/N°   Limpiar Formulario Enviar Formulario                                                                                |                              |                                                      |      |       |                   |
| Receptoría<br>Comisión Municipal Cuatro Bocas - Félix Herrera S/Nº<br>Limpiar Formulario<br>Enviar Formulario                                                                                            | Desde                        | dd/mm/aaaa                                           |      | Hasta | dd/mm/aaaa        |
| Limpiar Formulario                                                                                                    | Receptoría                   | Comisión Municipol Cuatro Bocas - Félix Herrera S/Nº | ¥    |       |                   |
|                                                                                                    |                              | Limpiar Formulario                                   |      |       | Enviar Formulario |

Una vez seleccionado el período, pulsar en Enviar Formulario; caso contrario Limpiar Formulario para redefinir los criterios de búsqueda.

Guía electrónica de productos en tránsito: tutorial **2019** 

| əma de Administración                                              |                                                                                                    |                   |                        |                                 | Historial de C         | Guías (SALIR DEL S    |  |  |
|--------------------------------------------------------------------|----------------------------------------------------------------------------------------------------|-------------------|------------------------|---------------------------------|------------------------|-----------------------|--|--|
|                                                                    |                                                                                                    |                   | +                      | • Volver                        |                        |                       |  |  |
| LISTADO DE GUÍ.<br>Recomendama<br>el zoom del nav<br>Exportar como | iTADO DE GUÍAS<br>comendamos configuración de pantalla minima de 1600px, caso contrario, recomendamos disminuir<br>zoom del navegador, para una mejor visualización de la tabla informativa<br>Exportar como Excel Cauce Buscar Palabra Clave: |                   |                        |                                 |                        |                       |  |  |
| Nº Solicitud                                                       | F.Pedido <sup>▲</sup>                                                                                                    | Tipo de Operación | Origen de la operación | Destino de la operación         | CUIT Generador de Guía | Razón Social          |  |  |
| 6065                                                               | 2019-01-18 12:30:30                                                                                                    | Venta             | Arraga                 | Buenos Aires                    | 20-33054547-0          | SERAFINI, EXEQUIEL AC |  |  |
| 6067                                                               | 2019-01-18 15:29:00                                                                                                    | Venta             | Añatuya                | Ciudad Autónoma de Buenos Aires | 20-33054547-0          | SERAFINI, EXEQUIEL AC |  |  |
| 6074                                                               | 2019-02-06 10:52:58                                                                                                    | Faena             | Antaje                 | Ciudad Autónoma de Buenos Aires | 20-33054547-0          | SERAFINI, EXEQUIEL AC |  |  |
| 6075                                                               | 2019-02-06 11:15:09                                                                                                    | Faena             | Averias                | Ciudad Autónoma de Buenos Aires | 20-33054547-0          | SERAFINI, EXEQUIEL AG |  |  |
| 6081                                                               | 2019-02-12 11:16:22                                                                                                    | Remate            | Añatuya                | Ciudad Autónoma de Buenos Aires | 20-33054547-0          | SERAFINI, EXEQUIEL AC |  |  |
|                                                                    |                                                                                                    |                   |                        |                                 |                        |                       |  |  |

Presionar en Exportar como Excel y el archivo se descargará al ordenador en dicho formato

### **Buscar Palabra Clave**

Con esta función, se podrá filtrar la información introduciendo palabras específicas que orienten la busqueda.

Se podrá indicar cualquier tipo de dato a buscar y el sistema se encargará de mostrar todas aquellas coincidencias que se verifiquen, ya sea por número de CUIT, lugar de origen o destino, detalle de lo transportado o cualquier otro tipo de información incluida en las guías.

|                                                                                                    |                   |                        | 🛓 Exportar guias                |                        |              |             |  |
|----------------------------------------------------------------------------------------------------|-------------------|------------------------|---------------------------------|------------------------|--------------|-------------|--|
| ustado de Oulas<br>Recomendamos configuración de pantala minima de 1000px, colo contraria, recomendamos disminuir<br>el zoom del navegador, para una mejor visualización de la tobla informativa<br>• entradas Buscar Polabra Clave: Buenos Airos |                   |                        |                                 |                        |              |             |  |
| F.Pedido                                                                                                    | Tipo de Operación | Origen de la operación | Destino de la operación         | CUIT Generador de Guía | Razón Social | CUIT Produc |  |
| 208-1-28/850-48                                                                                                    | Vonta             | Averios                | Cludad Autonomo do Buonos Airos |                        | (            | 29-3256950  |  |
| 2010-11-27124847                                                                                                    | Vonto             | Otro Locolidad         | Ciudad Autónoma do Buonos Airos |                        | Ĩ.           | 27-33520435 |  |
| 2010-19-27 12:28:02                                                                                                    | Vento             | Otro Localidad         | Cludod Autónomo de Buenos Ares  |                        |              | 27-33520435 |  |
| 2010-11-2012:24:37                                                                                                    | Vonto             | Otro Localidad         | Cludod Autónomo de Buenos Aires |                        |              | 77-33520431 |  |
| 2018-11-16 12:28:5                                                                                                    | Vonto             | Clodomira              | Ciudad Autónomo de Buenos Aires |                        |              | 20-3305454  |  |
| 2010-11-14 12:56/1                                                                                                    | Vonto             | Ciodomira              | Cludad Autónomo de Buonos Aires |                        |              | 20-3305454  |  |
| 2010-11-14 10:31:22                                                                                                    | Vonto             | Clodomira              | Cludod Autónomo de Buenos Aires |                        |              | 20-3305454  |  |
| 2010-11-13 12:44:25                                                                                                    | Venta             | Clodomira              | Cludod Autónomo de Buenos Aires |                        |              | 20-3305454  |  |

También se podrá elegir la cantidad de guías a listar por el sistema. Podrán optar por intervalos de 5, 10, 25, 50 o 100 guías por página.

Desde los botones **Siguiente o Anterior** (situados en la parte inferior) se podrá avanzar o retroceder en las páginas para visualizar guías más actuales o antiguas según corresponda.

| LISTADO DE GUÍAS<br>Recomendamos configuración de pantalla minima de 1600px, caso contrario, recomendamos disminuir |                     |                                 |                           |                        |                                 |                        |                            |  |  |
|----------------------------------------------------------------------------------------------------|---------------------|---------------------------------|---------------------------|------------------------|---------------------------------|------------------------|----------------------------|--|--|
| el zoom del<br>Mostrando                                                                                            | naveg<br>10 •<br>10 | ador, para una mejo<br>entradas | r visualización de la tab | la informativa         |                                 | Buscar Palabra C       | lave:                      |  |  |
| Nº Solicitu                                                                                                    | 25<br>50            | F.Pedido                        | Tipo de Operación         | Origen de la operación | Destino de la operación         | CUIT Generador de Guía | Razón Social               |  |  |
| 6042                                                                                                    | 100                 | 2018-11-28 18:50:48             | Venta                     | Averias                | Ciudad Autónoma de Buenos Aires | 20-32569599-5          | MATTEO MONZON LUCAS DANIEI |  |  |
| 6040                                                                                                    |                     | 2018-11-27 12:48:47             | Venta                     | Otra Localidad         | Ciudad Autónoma de Buenos Aires | 27-33520439-0          | RUFFA AGOSTINA             |  |  |
| 6039                                                                                                    |                     | 2018-11-27 12:26:02             | Venta                     | Otra Localidad         | Ciudad Autónoma de Buenos Aires | 27-33520439-0          | RUFFA AGOSTINA             |  |  |

## Modificar usuario

Desde esta opción el usuario tendrá acceso a modificar su DNI, Email y clave.

| GuíasWeb                                              | þ                                                          |                                                    |                                            |                         |                                |                           |
|-------------------------------------------------------|------------------------------------------------------------|----------------------------------------------------|--------------------------------------------|-------------------------|--------------------------------|---------------------------|
| Sistema de Ac                                         | Iministración                                              |                                                    |                                            |                         | Historial de Guia: Modificar U | Isuaria SALIR DEL SISTEMA |
|                                                       |                                                            |                                                    | ±.Ex                                       | portar guías            |                                |                           |
| LISTADO DE GUÍAS                                      |                                                            |                                                    |                                            |                         |                                |                           |
| Recomendamos o<br>el zoom del naveg<br>Mostrando 10 🔹 | xonfiguración de pant<br>Jador, para una mejor<br>entradas | alla minima de 1600px,<br>visualización de la tabl | caso contrario, recomendo<br>a informativa | mos disminuir           | Buscar Palabra Ci              | OVC:                      |
| N° Solicitud $*$                                      | F.Pedido                                                   | Tipo de Operación                                  | Origen de la operación                     | Destino de la operación | CUIT Generador de Guía         | Razón Social              |
| 6248                                                  | 2019-07-01 09:50:22                                        | Venta                                              | Ardies                                     | Córdoba                 |                                | 1 1                       |
| MODIFICAR USU                                         | RIOS                                                       |                                                    | ٠                                          | - Volver                |                                |                           |
| DATOS                                                 |                                                            |                                                    |                                            |                         |                                |                           |
| Nombre y Apel                                         | lido unarra urarro                                         |                                                    |                                            | D.N.L                   |                                |                           |

| MODIFICAR USUARIOS |                                              |       |                   |
|--------------------|----------------------------------------------|-------|-------------------|
| DATOS              |                                              |       |                   |
|                    |                                              |       |                   |
| Nombre y Apellido  | LOPEZ NESTOR ALFREDO- ESTACION TABOADA - 128 | D.N.L |                   |
|                    |                                              |       |                   |
| Teléfono           | 3333333                                      | Email |                   |
|                    |                                              |       |                   |
| Nombre de Usuario  | taboado                                      | Clave |                   |
|                    |                                              |       |                   |
|                    |                                              |       |                   |
|                    | Limpiar Formulario                           |       | Enviar Formulario |
|                    |                                              |       |                   |
|                    |                                              |       |                   |